| 税金各種料金払込(Pay-easy)                                                                                                    |                                                                                           |                                                |                                       |                                                                                |                                               |                                              |                             |                                    |                                                      |  |
|----------------------------------------------------------------------------------------------------|-------------------------------------------------------------------------------------------|------------------------------------------------|---------------------------------------|--------------------------------------------------------------------------------|-----------------------------------------------|----------------------------------------------|-----------------------------|------------------------------------|------------------------------------------------------|--|
| 3. 各種料金払込履歴の照会                                                                                                    |                                                                                           |                                                |                                       |                                                                                |                                               |                                              |                             |                                    |                                                      |  |
| <u> </u>                                                                                                    | 強高照会<br>入出金明編照会         資金移動         税金各種群<br>払込み           の開始         取引状況の照会         > |                                                |                                       |                                                                                |                                               | 種料金<br>込み<br><b>用者情報</b><br>変更<br><b>閉じる</b> |                             |                                    | 税金各種料金払込みをクリックし<br>てください。<br>ドロップダウンメニューが表示され<br>ます。 |  |
|                                                                                                    |                                                                                           |                                                |                                       |                                                                                |                                               |                                              |                             | -2                                 | <mark>取引状況の照会</mark> をクリックしてく<br>ださい。                |  |
| トップ > 税金各選料金払込み > 取引調整の想会     2018年01月10日 17時32分09時       収納サービス取引履歴照会範囲選択     CIBMS101                               |                                                                                           |                                                |                                       |                                                                                |                                               |                                              |                             |                                    |                                                      |  |
| <ul> <li>収納サービス(税金</li> <li>照会する範囲を選択</li> <li>選択</li> <li>選択</li> </ul>                                              | 税金各種料金払込み)の取引履歴を照会します。<br>選択して、「照会」ボタンを押してください。                                           |                                                |                                       |                                                                                |                                               |                                              |                             | ┃ 3 照会範囲の条件を指定し、実行を<br>クリックしてください。 |                                                      |  |
| <ul> <li>必須</li> <li>○ 月単位指定</li> </ul>                                                                               | 、 当月 ✔ 分                                                                                  | жı                                             |                                       | 指                                                                              | *****<br>定した月の取引履歴が表示されます。                    |                                              |                             | (1)月単位指定                           |                                                      |  |
| <ul> <li>週単位指定</li> </ul>                                                                                             | 当月第 2 🗸 週分                                                                                |                                                |                                       |                                                                                | 指定した週の取引履歴が表示されます。                            |                                              |                             |                                    | ご選択いただいた月のデータ                                        |  |
| ◎ 日時指定                                                                                                    | 第総日 2018年 01月 10日 マ<br>約2018年 01月 10日 マ<br>約2018年 01月 10日 マ<br>カレンダー入力<br>カレンダー入力         |                                                |                                       |                                                                                |                                               | )取引履歴が表示:                                    | を表示します。当月・先月から<br>ご選択可能です。  |                                    |                                                      |  |
| 実行 >                                                                                                    |                                                                                           |                                                |                                       |                                                                                |                                               |                                              |                             | (2)週単位指定<br>当月のご指定いただいた週の          |                                                      |  |
| トップ   ▲ ページ上部へ                                                                                                    |                                                                                           |                                                |                                       |                                                                                |                                               |                                              |                             | データを表示します。                         |                                                      |  |
| <ul> <li>(3)日何指定</li> <li>過去の「開始日」と「終了</li> <li>データを表示します。</li> <li>※日時指定の場合、カレンダ・</li> <li>をクリックいただき、日付を、</li> </ul> |                                                                                           |                                                |                                       |                                                                                |                                               |                                              |                             |                                    |                                                      |  |
| トップ > 税金各種料金払込み > 取引履歴の照会 2017年01月25日 19時03分26秒                                                                       |                                                                                           |                                                |                                       |                                                                                |                                               |                                              |                             |                                    |                                                      |  |
|                                                                                                    |                                                                                           |                                                |                                       |                                                                                |                                               |                                              |                             |                                    |                                                      |  |
| ₩X網ワービス取引機歴無法の結果は以下の通りです。                                                                                             |                                                                                           |                                                |                                       |                                                                                |                                               |                                              |                             |                                    |                                                      |  |
| 開業報告   2017年03月01日 ~ 2017年03月31日<br>開会件数 2件                                                                           |                                                                                           |                                                |                                       |                                                                                |                                               |                                              |                             |                                    |                                                      |  |
|                                                                                                    |                                                                                           |                                                |                                       |                                                                                |                                               | < 1                                          | 前へ 次へ >                     |                                    |                                                      |  |
| 受付番号/日時           AB08CDE30008161           2017年03月25日           09時55分00秒           法人太郎                            | <b>取引状况</b><br>支払完了                                                                       | <b>支払元口座</b><br>本店<br>普通 9999999<br>コウザメイヤニン01 | 払込先<br>○〇株式会社<br>1234567890<br>○△代として | 取引           払込金額           4,567           手数料           合計金額           4,567 | <b>金額</b><br>,890,123円<br>1,234円<br>,891,357円 | 詳細                                           | チャネル           プラウサ゚<br>リンク |                                    | ご選択された条件にて結果が表示<br>されます。<br>※印刷される場合は、画面印刷をクリック      |  |
| AB08CDE30008178<br>2017年03月25日<br>09時55分00秒<br>法人 次郎                                                                  | ▲ 15-<br>ST: AA<br>CD: BBBB<br>R1: CCCC<br>R2: DDDD                                       | 本店<br>普通 9999999<br>3ウヺメイギニン01                 | ○×電力<br>1234567890<br>テニスコード代として      | 払込金額<br>4,567<br>手数料<br>合計金額<br>4,567                                          | ,890,123円<br>1,234円<br>,891,357円              | 詳細メッセージ                                      | ; {)/9-79}                  |                                    | いににくか、こ利用ノフリサの印刷機能<br>をご利用ください。                      |  |
| 2017年05月09日 12時120723時時点の消報です。<br>《前へ   次へ》                                                                           |                                                                                           |                                                |                                       |                                                                                |                                               |                                              |                             | μ                                  |                                                      |  |
| 〈戻る                                                                                                    | < 戻る<br>● 画画印刷                                                                            |                                                |                                       |                                                                                |                                               |                                              |                             |                                    |                                                      |  |
| トップ ▲ ページ上部へ                                                                                                    |                                                                                           |                                                |                                       |                                                                                |                                               |                                              |                             |                                    |                                                      |  |